# Validierung von Prozessen Wie werden Prozesse in Kontor MED validiert?

Validierungen sind ein Mittel, wiederkehrende Prozesse zu überwachen. Dies geschieht z.B. in einem Qualitätsmanagementsystem (QM), um festzustellen, ob wichtige Merkmale, Kennzahlen und Ergebnisse ordnungsgemäß und fehlerfrei funktionieren. Das Ergebnis der Validierung OK/NICHT OK wird dabei zusammen mit einem Bericht archiviert. Auf diese Art wird die Validerung detailliert und jederzeit nachvollziehbar dokumentiert.

Wie häufig und für welche Prozesse solche Validierungen durchgeführt werden müssen, hängt natürlich von den speziellen Erfordernissen des Unternehmens ab. In Kontor MED können validierte Prozesse sehr einfach und flexibel eingerichtet werden. Wir betrachten dazu folgendes Beispiel:

#### Beispiel: Einzelvalidierung Auftrag

Es soll validiert werden, ob wichtige Parameter in der Abwicklung von Aufträgen korrekt funktionieren. Der Mitarbeiter soll dazu kontrollieren:

- ob die berechneten Preise mit dem Originalauftrag des Kunden übereinstimmen
- ob die Dokumente "Lagerauftrag", "Rechnung" und "Lieferschein" im ERP System archiviert wurden.

### Schritt 1: Validierung einrichten

Zunächst wird die allgemeine Beschreibung der Validierung vorgenommen. Zusätzlich wird konfiguriert, ob die Validierung automatisch stattfinden soll oder ober die nur manuell bei Bedarf gestartet werden soll. Im nächsten Schritt wird ein interaktiver Report erstellt, in dem der Benutzer in zu validierenden Elemente präsentiert bekommt, um sie dort abzuhaken und/oder zu kommentieren. Mit der seiner Unterschrift im Report bestätigt der Benutzer die Vollständigkeit und Korrektheit der Prüfung.

Dieser Report wird nun der Validierung zugeordnet.

#### Schritt 2: Validierung starten

Die Validierung ist nun eingerichtet und kann auch manuell gestartet werden.

| •            |                                                                                         |               |                | PROGRA            | MMDES     | IGNER                                 | Validierungen   |             |          |              |       | XTreme MED GmbH 🗵 👘 🔍 |          |           |              |       |  |
|--------------|-----------------------------------------------------------------------------------------|---------------|----------------|-------------------|-----------|---------------------------------------|-----------------|-------------|----------|--------------|-------|-----------------------|----------|-----------|--------------|-------|--|
| DATEI        | BEARBEITEN                                                                              | VERW          | ALTUNG         | MODU              |           |                                       |                 |             |          |              |       |                       |          |           |              | *     |  |
| Neu          | <ul> <li>Bearbeiten</li> <li>Duplizieren</li> <li>Löschen</li> <li>Datensatz</li> </ul> | Aufgabe       | Liste/Such     | e Filter<br>aktiv | Repo      | ✓ Mehrfachauswahl                     | Startfenster    | <<br>Zurück | ><br>Vor | K Anfang     | Links | Starten               |          |           |              | ~     |  |
| Liste        | Detenset                                                                                |               |                |                   | 1415      |                                       |                 |             | rigatio  |              |       | rittoritti            |          |           |              | 4     |  |
| Suchbeg      | riffe                                                                                   |               |                |                   | ×         |                                       |                 |             |          |              |       |                       |          |           |              |       |  |
| Gru          | ppe                                                                                     | Name          |                |                   |           | Beschreibung                          |                 |             |          |              |       |                       | Int      | ervaltyp  | Intervalle   | Anlag |  |
| → Lag        | er                                                                                      | Einzelvalidi  | erung Auftrag  |                   | Vali      | dierung starten                       |                 |             | <u> </u> | - 0          | ×     |                       | DC       | K01       | 100          |       |  |
| ∢<br>Details |                                                                                         |               |                |                   |           |                                       |                 | 1           |          |              |       |                       |          |           |              | +     |  |
| Gruppe       | l I                                                                                     | .ager         |                | Report            |           |                                       |                 | 1           |          |              |       | Anlagedatum           |          |           |              |       |  |
| Name         | I                                                                                       | inzelvalidier | ung Auftrag    |                   |           |                                       | 6               |             |          |              |       | Automatik             |          |           |              |       |  |
| Prozess      | beschreibung<br>mit Kundenauft                                                          | rag vergleich | en und archiv  | vierte De         | Prozess   | name Einzelvalidierung                | Auftrag         |             |          |              |       | Intervaltyp           |          | pro Rechn | ung          |       |  |
|              |                                                                                         |               |                |                   | Preise    | eibung<br>mit Kundenauftrag vergleici | hen und archiv  | ierte Dokum | nente pr | üfen.        | *     | Intervalle            |          | 100       |              |       |  |
|              |                                                                                         |               |                |                   |           |                                       |                 |             |          |              |       | Für Benutzer          |          | CG        |              |       |  |
|              |                                                                                         |               |                |                   |           |                                       |                 |             |          |              |       |                       |          |           |              |       |  |
|              |                                                                                         |               |                |                   | Report    | Validierungen/Ein                     | zelvalidierung- | Auftrag     | V        | /ersion 0.01 |       |                       |          |           |              |       |  |
|              |                                                                                         |               |                |                   |           |                                       |                 |             |          |              |       |                       |          |           |              |       |  |
| Histo        | orie                                                                                    |               |                |                   |           |                                       |                 |             |          |              |       |                       |          |           |              |       |  |
|              | Startdatum                                                                              | 7 Userid      | Enddatum       | Er                |           |                                       |                 |             |          |              |       |                       |          |           |              |       |  |
|              |                                                                                         |               |                |                   |           | Starten Abbrech                       | ien             |             |          |              |       |                       |          |           |              |       |  |
|              |                                                                                         |               |                |                   |           |                                       |                 |             |          |              |       |                       |          |           |              |       |  |
|              |                                                                                         |               |                |                   |           |                                       |                 |             |          |              |       |                       |          |           |              |       |  |
|              |                                                                                         |               |                |                   |           |                                       |                 |             |          |              |       |                       |          |           |              |       |  |
|              |                                                                                         |               |                |                   |           |                                       |                 |             |          |              |       |                       |          |           |              |       |  |
|              |                                                                                         |               |                |                   |           |                                       |                 |             |          |              |       |                       |          |           |              |       |  |
|              |                                                                                         |               |                |                   |           |                                       |                 |             |          |              |       |                       |          |           |              |       |  |
| XTreme       | MED GmbH   1                                                                            | vlodul [modi  | ul_validierung | ] Konfi           | iguration | sprofil [Standard]                    |                 |             |          |              |       | D                     | atensätz | e 1 Such  | imodus: stan | dard  |  |

Nach dem manuellen Starten einer Validierung muss im nächsten Schritt noch ausgewählt werden, auf welchen Vorgang sich die Validerung bezieht, also z.B. welcher Auftrag geprüft

werden soll. Bei automatischen Validierung wird der Vorgang durch die Software ausgewählt und ist somit zufällig. Auch der Benutzer, der die Validierung durchführen soll, wird vom System festgelegt. Dabei werden allerdings nur die Benutzer berücksichtigt, die in der Konfiguration des Validierungsvorgangs dafür zugeordnet wurden.

Zur Durchführung der Prüfung erzeugt Kontor einen **interaktiven Report**. Hier kann der Benutzer alle zu prüfenden Elemente bestätigen und auch den Bericht signieren.

| Nachweis       QM       Einzelvalidierung-Auftrag       codegarden<br>01.01.2020       0.01       1.00         Prüfung der gebuchten Belegdaten auf<br>Vollständigkeit, Vergleich mit Kunden-<br>Originalauftrag       Prüfung der gebuchten Belegdaten auf<br>Vollständigkeit, Vergleich mit Kunden-<br>Originalauftrag       Prüfung der gebuchten Belegdaten auf<br>Vollständigkeit, Vergleich mit Kunden-<br>Originalauftrag       Prüfung der gebuchten Belegdaten auf<br>Vollständigkeit, Vergleich mit Kunden-<br>Originalauftrag       Prifung der gebuchten Belegdaten auf<br>Vergleich mit Kunden-<br>Originalauftrag       Prifung der gebuchten Belegdaten auf<br>Vergleich mit Kunden-<br>Originalauftrag       Validierung/Prüfung<br>Basis - Original Auftrag vern Kund<br>Werte stimmen überein?         Pos       Artikel-Nr       Artikelbezeichnung       Menge       Preis       JA /NEIN         1       80003109.4       Medical Glove, medizinischer Handschuh, einmal       19,00       17,76       Image: Codegarden         2       80003112.1       Reise-Pflasterset, Einzelpflaster, wasserfest,<br>verschiedene Größen       20,00       6,76       Image: Lieferschein wurde archiviert?         Basisvalidierung       Image: Lieferschein wurde archiviert?       Image: Lieferschein wurde archiviert?       Image: Lieferschein wurde archiviert?       Image: Lieferschein wurde archiviert?         24.04.2020       Codegarden       Codegarden       Codegarden       Codegarden                                                                                                    | Nachweis         QM         Einzelvalidierung-Auftrag         codegarden<br>0.01         0.01         1.00           Prüfung der gebuchten Belegdaten auf<br>Vollständigkeit, Vergleich mit Kunder-<br>Originalauftrag         Prüfung der gebuchten Belegdaten auf<br>Vollständigkeit, Vergleich mit Kunder-<br>Originalauftrag         Image: Codegarden<br>Validierung/Prüfung         Image: Codegarden<br>Validierung/Prüfung           Belegnummer<br>Belegdatum<br>Auftrags-Nummer         22211217         Kunde         Klinik Solingen GmbH & Co.KG         Validierung/Prüfung           Auftrags-Nummer         AB 21211217         42651 Solingen         Validierung/Prüfung           Pos         Artikel-Nr         Artikelbezeichnung         Menge         Preis         JA /NEIN           1         80003109.4         Medical Glove, medizinischer Handschuh, einmal         19,00         17,76         Image: Codegarden           2         80003112.1         Reise-Pflasterset, Einzelpflaster, wasserfest, 20,00         6,76         Image: Codegarden           Basisvalidierung         Image: Codegarden         Image: Codegarden         Image: Codegarden         Image: Codegarden           24.04.2020         Codegarden         Unterschrift         Image: Codegarden         Image: Codegarden                                                                                                    | Nachweis       QM       Einzelvalidierung-Auftrag       Codegarden       0.01       1.01         Prüfung der gebuchten Belegdaten auf<br>Vollständigkeit, Vergleich mit Kunden-<br>Originalauftrag       Prüfung der gebuchten Belegdaten auf<br>Vollständigkeit, Vergleich mit Kunden-<br>Originalauftrag       Image: Codegarden       0.01       1.01         Belegnummer<br>Belegdatum<br>Auftrags-Nummer<br>Kundennummer       22211217       Kunde       Klinik Solingen GmbH & Co.KG       Validierung/Prufun         Dorfstraße 170       A8 21211217       42651 Solingen       Validierung/Prufun       Bais = Ofiginal Auftrag vom Ku         Pos       Artikel-Nr       Artikelbezeichnung       Menge       Preis       JA /NEIN         1       80003109.4       Medical Glove, medizinischer Handschuh, einmal       19,00       17,76       Image: Codegarden         2       80003109.4       Medical Glove, medizinischer Handschuh, einmal       19,00       17,76       Image: Codegarden         Basisvalidierung       Image: Codegarden       Image: Codegarden       Image: Codegarden       Image: Codegarden         24.04.2020       Codegarden       Unterschrift       Image: Codegarden       Image: Codegarden                                                                                                    | Dokum                                    | nentenart                                                       | Abteilung                                                | Dokumententitel                                                        |                                             | Erste     | lltvon                | Rev.                              | Kapitel                         |
|----------------------------------------------------------------------------------------------------|----------------------------------------------------------------------------------------------------|----------------------------------------------------------------------------------------------------|------------------------------------------|-----------------------------------------------------------------|----------------------------------------------------------|------------------------------------------------------------------------|---------------------------------------------|-----------|-----------------------|-----------------------------------|---------------------------------|
| Nachweis       UM       Einzelvälidierung-Auftrag       01.01.2020       0.01       1.00         Prüfung der gebuchten Belegdaten auf<br>Vollständigkeit, Vergleich mit Kunden-<br>Originalauftrag       Prüfung der gebuchten Belegdaten auf<br>Vollständigkeit, Vergleich mit Kunden-<br>Originalauftrag       Prüfung der gebuchten Belegdaten auf<br>Vollständigkeit, Vergleich mit Kunden-<br>Originalauftrag       Validierung/Prüfung<br>Basis 2 Ofiginal Auftrags-Nummer<br>AB 21211217         Belegnummer       22211217       Kunde       Klinik Solingen       Validierung/Prüfung<br>Basis 2 Ofiginal Auftrags vom Kund<br>Werte atimmen überein?         Pos       Artikel-Nr       Artikelbezeichnung       Menge       Preis       JA /NEIN         1       80003109.4       Medical Glove, medizinischer Handschuh, einmal<br>verschiedene Größen       19,00       17,76       Image: Colored auftrag wurde archiviert?         2       80003112.1       Reise-Pflasterset, Einzelpflaster, wasserfest,<br>verschiedene Größen       20,00       6,76       Image: Colored auftrag wurde archiviert?         2       80003112.1       Reise-Pflasterset, Einzelpflaster, wasserfest,<br>verschiedene Größen       20,00       6,76       Image: Colored auftrag wurde archiviert?         2       80003112.1       Reise-Pflasterset, Einzelpflaster, wasserfest,<br>verschiedene Größen       20,00       6,76       Image: Colored auftrag wurde archiviert?         2       80003102.1       Image: Colored auftrag wurde archiviert?                                                                                                    | Nachweis       UM       Einzelväll dierung-Auttrag       01.01.2020       0.01       1.03         Prüfung der gebudtten Belegdaten auf<br>Vollständigkeit, Vergleich mit Kunden-<br>Originalauftrag       Prüfung der gebudtten Belegdaten auf<br>Vollständigkeit, Vergleich mit Kunden-<br>Originalauftrag       Prüfung der gebudtten Belegdaten auf<br>Vollständigkeit, Vergleich mit Kunden-<br>Originalauftrag       Prüfung der gebudtten Belegdaten auf<br>Vollständigkeit, Vergleich mit Kunden-<br>Originalauftrag       Validierung/Prüfung<br>Basis 2 Original Auftrag vom Kund<br>Werte stimmen überein?         Pos       Artikel-Nr       Artikelbezeichnung       Menge       Preis       JA /NEIN         1       80003109.4       Medical Glove, medizinischer Handschuh, einmal       19,00       17,76       Image: Colored autor autor aut                                                                                                    | Nachweis       UM       Einzervalldierung-Auftrag       01.01.2020       0.01       1.01         Prüfung der gebudten Belegdaten auf<br>Vollständigkeit, Vergleich mit Kunden-<br>Originalauftrag       Prüfung der gebudten Belegdaten auf<br>Vollständigkeit, Vergleich mit Kunden-<br>Originalauftrag       Image: Comparison of the comparison of the comparis                                                                           | B.1-                                     |                                                                 |                                                          |                                                                        | <b>A(1</b>                                  | code      | garden                |                                   | 1.00                            |
| Prüfung der gebuchten Belegdaten auf<br>Vollständigkeit, Vergleich mit Kunder-<br>Originalauftrag       Image: Statu of Statu of St | Prüfung der gebuchten Belegdaten auf<br>Vollständigkeit, Vergleich mit Kunden-<br>Originalauftrag       Prüfung der gebuchten Belegdaten auf<br>Vollständigkeit, Vergleich mit Kunden-<br>Originalauftrag         Belegnummer       22211217       Kunde Klinik Solingen GmbH & Co.KG<br>Belegdatum       28.12.2020         Auftrags-Nummer       AB 21211217       42651 Solingen         Validierung/Prüfung       Basis = Original Auftrag vom Kund<br>Werte stimmen überein?         Pos       Artikel-Nr       Artikelbezeichnung       Menge       Preis       JA /NEIN         1       80003109.4       Medical Glove, medizinischer Handschuh, einmal       19,00       17,76       Image: Collegarden         2       80003112.1       Reise-Pflasterset, Einzelpflaster, wasserfest, verschiedene Größen       20,00       6,76       Image: Collegarden         Basiswalidierung       Image: Lieferschein wurde archiviert?       Image: Lieferschein wurde archiviert?       Image: Lieferschein wurde archiviert?         24.04.2020       Codegarden       Unterschrift       Unterschrift                                                                                                    | Prüfung der gebuchten Belegdaten auf<br>Vollständigkeit, Vergleich mit Kunder-<br>Originalauftrag       Image: Construction of the second of the second of the secon | Na                                       | cnweis                                                          | UM                                                       | Einzeivalidie                                                          | erung-Auπrag                                | 01.03     | 1.2020                | - 0.01                            | 1.0.0                           |
| Belegnummer<br>Belegdatum<br>Auftrags-Nummer       22211217<br>AB 21211217<br>AB 21211217<br>AB 21211217<br>AB 21211217<br>A2651 Solingen       Kunde Co.KG<br>Dorfstraße 170<br>A2651 Solingen       Validierung/Prüfung<br>Basis = Original Auftrag vom Kunc<br>Werte stimmen überein?         Pos       Artikel-Nr       Artikelbezeichnung       Menge       Preis       JA /NEIN         1       80003109.4       Medical Glove, medizinischer Handschuh, einmal<br>verwendbar       19,00       17,76       Image: Construction of the stimmen überein?         2       80003112.1       Reise-Pflasterset, Einzelpflaster, wasserfest,<br>verschiedene Größen       20,00       6,76       Image: Construction of the stimule of the stimule of the stim stimule of the stimule of the stimule of th                                                                                                    | Belegnummer<br>Belegdatum<br>Auftrags-Nummer<br>Kundennummer       22211217<br>28.12.2020<br>AB 21211217<br>100543       Kunde       Klinik Solingen GmbH & Co.KG<br>Dorfstraße 170<br>42651 Solingen       Validierung/Prüfung<br>Basis = Original Auftrag vom Kund<br>Werte stimmen überein?         Pos       Artikel-Nr       Artikelbezeichnung       Menge       Preis       JA /NEIN         1       80003109.4       Medical Glove, medizinischer Handschuh, einmal<br>verwendbar       19,00       17,76       Image: Comparison of the stimmen überein?         2       80003112.1       Reise-Pflasterset, Einzelpflaster, wasserfest,<br>verschiedene Größen       20,00       6,76       Image: Comparison of the stimmer diverter?         Basisvalidierung:       Iteferschein wurde archiviert?       Iteferschein wurde archiviert?       Itegerauftrag wurde archiviert?         24.04.2020       Codegarden       Unterschrift       Unterschrift                                                                                                    | Belegnummer<br>Belegdatum<br>Auftrags-Nummer       22211217<br>AB 21211217<br>100543       Kunde<br>Auftrags-Nummer<br>100543       Kunde<br>Basis 2 Original Auftrag vom Kunde<br>Verste stimmen überein?         Pos       Artikel-Nr       Artikelbezeichnung       Menge       Preis       JA /NEIN         1       80003109.4       Medical Glove, medizinischer Handschuh, einmal       19,00       17,76       Image: Comparison of the state of the state of                                                                                                    |                                          |                                                                 |                                                          | Prüfung der gebud<br>Vollständigkeit, Ver<br>Originalauftrag           | iten Belegdaten auf<br>Igleich mit Kunden-  | ·         |                       |                                   |                                 |
| Belegdatum       28.12.2020       Dorfstraße 170       Validierung/Prüfung         Auftrags-Nummer       AB 21211217       42651 Solingen       Basis = Original Auftrag vom Kunc         Kundennummer       100543       Menge       Preis       JA /NEIN         1       80003109.4       Medical Glove, medizinischer Handschuh, einmal       19,00       17,76       Image: Construction of the second second                                                                                                    | Belegdatum       28.12.2020       Dorfstraße 170       Validierung/Prüfung         Auftrags-Nummer       AB 21211217       42651 Solingen       Bais = Original Auftrag vom Kund         Kundennummer       100543       Menge       Preis       JA /NEIN         1       80003109.4       Medical Glove, medizinischer Handschuh, einmal       19,00       17,76       Image: Comparison of the state of the state of the                                                                                                    | Belegdatum<br>Auftrags-Nummer       28.12.2020<br>AB 21211217       Dorfstraße 170<br>42651 Solingen       Validierung/Prüfun<br>Basis = Original Auftrag vom Ku<br>Werte stimmen überein?         Pos       Artikel-Nr       Artikelbezeichnung       Menge       Preis       JA /NEIN         1       80003109.4       Medical Glove, medizinischer Handschuh, einmal<br>verwendbar       19,00       17,76       Image: Constraint of the stimmen überein?         2       80003112.1       Reise-Pflasterset, Einzelpflaster, wasserfest,<br>verschiedene Größen       20,00       6,76       Image: Constraint of the stimmen überein?         Basisvalidierung:       Image: Constraint of the stimule of the stimule of the stim stimule of the stimule of the stimule of the                                                                                                    | Belegn                                   | ummer                                                           | 22211217                                                 | Kunde                                                                  | Klinik Solingen Gmb                         | H & Co.KG |                       |                                   |                                 |
| Additrags-Nummer       Ab 21211217<br>100543       42651 Solingen       Basis = Original Auftrag vom Kunc<br>Werte stimmen überein?         Pos       Artikel-Nr       Artikelbezeichnung       Menge       Preis       JA /NEIN         1       80003109.4       Medical Glove, medizinischer Handschuh, einmal<br>verwendbar       19,00       17,76       Image: Comparison of the stimmen überein?         2       80003112.1       Reise-Pflasterset, Einzelpflaster, wasserfest,<br>verschiedene Größen       20,00       6,76       Image: Comparison of the stimule of the stimule o                                                                                                    | Autrags-runner       AB 21211217       42651 Solingen       Basis = Original Autrag vom Kund<br>Werte stimmen überein?         Pos       Artikel-Nr       Artikelbezeichnung       Menge       Preis       JA /NEIN         1       80003109.4       Medical Glove, medizinischer Handschuh, einmal       19,00       17,76       Image: Constraint of the stimmen überein?         2       80003112.1       Reise-Pflasterset, Einzelpflaster, wasserfest, verschiedene Größen       20,00       6,76       Image: Constraint of the stimule of the stimule of                                                                                                    | Autrags-Nummer       Ab 21211217       42651 Solingen       Basis = Original Autrag vom Ku<br>Werte stimmen überein?         Pos       Artikel-Nr       Artikelbezeichnung       Menge       Preis       JA /NEIN         1       80003109.4       Medical Glove, medizinischer Handschuh, einmal       19,00       17,76       Image: Comparison Ku<br>Werte stimmen überein?         2       80003112.1       Reise-Pflasterset, Einzelpflaster, wasserfest,<br>verschiedene Größen       20,00       6,76       Image: Comparison Ku<br>Werte stimmen überein?         Basisvalidierung       Image: Comparison Ku<br>Verschiedene Größen       Image: Comparison Ku<br>Verschiedene Größen       Image: Comparison Ku<br>Verschiedene Größen       Image: Comparison Ku<br>Verschiedene Größen         Basisvalidierung       Image: Comparison Ku<br>Verschiedene Größen       Image: Comparison Ku<br>Verschiedene Größen       Image: Comparison Ku<br>Verschiedene Größen         24.04.2020       Codegarden       Image: Comparison Ku<br>Verschrift       Image: Comparison Ku<br>Verschrift       Image: Comparison Ku<br>Verschiedene Größen         24.04.2020       Codegarden       Image: Comparison Ku<br>Verschrift       Image: Comparison Ku<br>Verschiedene Größen       Image: Comparison Ku<br>Verschiedene Größen         24.04.2020       Codegarden       Image: Comparison Ku<br>Verschieden       Image: Comparison Ku<br>Verschiedene Größen       Image: Comparison Ku<br>Verschiedene Größen         24.04.2020       Codeg                                                                                                    | Belegd                                   | atum                                                            | 28.12.202                                                | D ;                                                                    | Dorfstraße 170                              |           |                       | Validierur                        | ng/Prüfung                      |
| Pos       Artikel-Nr       Artikelbezeichnung       Menge       Preis       JA /NEIN         1       80003109.4       Medical Glove, medizinischer Handschuh, einmal<br>verwendbar       19,00       17,76       Image: Comparison of the second second se                                                                                                    | Pos       Artikel-Nr       Artikelbezeichnung       Menge       Preis       JA /NEIN         1       80003109.4       Medical Glove, medizinischer Handschuh, einmal       19,00       17,76       Image: Comparison of the section of the section of the                                              | Pos       Artikel-Nr       Artikelbezeichnung       Menge       Preis       JA /NEIN         1       80003109.4       Medical Glove, medizinischer Handschuh, einmal       19,00       17,76       Image: Construction of the second second seco                                                                                                    | Auttrag<br>Kundei                        | zs-Nummer<br>nnummer                                            | AB 212112<br>100543                                      | .17 .                                                                  | 42651 Solingen                              |           |                       | Basis = Original A<br>Werte stimr | uftrag vom Kund<br>men überein? |
| 1       80003109.4       Medical Glove, medizinischer Handschuh, einmal<br>verwendbar       19,00       17,76         2       80003112.1       Reise-Pflasterset, Einzelpflaster, wasserfest,<br>verschiedene Größen       20,00       6,76         Basisvalidierung       Iteferschein wurde archiviert?       Iteferschein wurde archiviert?       Itegerauftrag wurde archiviert?         24.04.2020       Codegarden       Codegarden       Codegarden                                                                                                    | 1       80003109.4       Medical Glove, medizinischer Handschuh, einmal<br>verwendbar       19,00       17,76         2       80003112.1       Reise-Pflasterset, Einzelpflaster, wasserfest,<br>verschiedene Größen       20,00       6,76         Basisvalidierung       Image: Comparison of the second second                                                          | 1       80003109.4       Medical Glove, medizinischer Handschuh, einmal       19,00       17,76         2       80003112.1       Reise-Pflasterset, Einzelpflaster, wasserfest, verschiedene Größen       20,00       6,76         Basisvalidierung       Image: Constraint of the second second seco                                                                                                    | Pos                                      | Artikel-Nr                                                      | Artike                                                   | lbezeichnung                                                           |                                             | Menge     | Preis                 | JA                                | /NEIN                           |
| 2       80003112.1       Reise-Pflasterset, Einzelpflaster, wasserfest, verschiedene Größen       20,00       6,76         Basisvalidierung:       Image: Interpretender Interpretender Inter                                                                     | 2       80003112.1       Reise-Pflasterset, Einzelpflaster, wasserfest, verschiedene Größen       20,00       6,76         Basisvalidierung       Image: Interpretation of the second second secon | 2       80003112.1       Reise-Pflasterset, Einzelpflaster, wasserfest, verschiedene Größen       20,00       6,76         Basisvalidierung          Rechnung wurde archiviert?        Lieferschein wurde archiviert?        Lagerauftrag wurde archiviert?         24.04.2020       Codegarden         Geprüft am       Geprüft von       Unterschrift                                                                                                    | 1                                        | 80003109.                                                       | 4 Medic<br>verwe                                         | al Glove, medizinisch<br>ndbar                                         | her Handschuh, einma                        | 19,00     | 17,76                 |                                   | <b>~</b>                        |
| Basisvalidierung<br>Rechnung wurde archiviert? Lieferschein wurde archiviert? Lagerauftrag wurde archiviert?<br>24.04.2020 Codegarden                                                                                                    | Basisvalidierung Rechnung wurde archiviert? Lieferschein wurde archiviert? Lieferschein wurde archiviert?                                                                                                    | Basisvalidierung<br>Rechnung wurde archiviert? Lieferschein wurde archiviert? Lagerauftrag wurde archiviert?<br>24.04.2020 Codegarden<br>Geprüft am Geprüft von Unterschrift                                                                                                    |                                          |                                                                 |                                                          |                                                                        |                                             |           |                       |                                   |                                 |
|                                                                                                    | Geprüft am Geprüft von Unterschrift                                                                                                    | Geprüft am Geprüft von Unterschrift                                                                                                    | 2<br>Basisva                             | 80003112.<br>Iidierung:                                         | 1 Reise-<br>versch                                       | Pflasterset, Einzelpfl<br>niedene Größen                               | aster, wasserfest,                          | 20,00     | 6,76                  |                                   | <b>✓</b>                        |
|                                                                                                    |                                                                                                    |                                                                                                    | 2<br>Basisva<br>Re<br>24.04.2<br>Geprüft | 80003112.<br>alidierung<br>achnung wur<br>020 Codeg<br>am Geprü | 1 Reise-<br>versch<br>rde archiviert<br>;arden<br>ft von | Pflasterset, Einzelpfl<br>niedene Größen<br>?<br>!Liefersch<br>(<br>Ur | laster, wasserfest,<br>nein wurde archivier | 20,00     | 6,76<br>;erauftrag wu | urde archivie                     | <b>√</b>                        |
|                                                                                                    |                                                                                                    |                                                                                                    | 2<br>Basisva<br>Re<br>24.04.2<br>Geprüft | 80003112.<br>alidierung<br>echnung wur<br>020 Codeg<br>am Geprü | 1 Reise-<br>versch<br>rde archiviert<br>;arden<br>ft von | Pflasterset, Einzelpfl<br>niedene Größen<br>?<br>! Liefersch<br>(      | laster, wasserfest,<br>nein wurde archivier | 20,00     | 6,76<br>;erauftrag wu | urde archivie                     | <b>√</b>                        |

## Schritt 3: Validierung abschließen.

Nachdem dies geschehen ist, klickt der Benutzer auf "Speichern". Dadurch wird eine PDF Datei für den fertig ausgefüllten Bericht erstellt und im DMS abgelegt. Im Abschlussdialog muss nun nur noch das Gesamtergebnis der Validierung festgehalten werden, danach ist der Vorgang beendet.

Der Prüfbericht kann über die Historie der Validierung jederzeit aus dem DMS abgerufen und angezeigt werden. So sind die Durchführung und die Details der Validierung jederzeit nachvollziehbar.

| •                    |                                                                                         |                      |                 | PROGRA          | OGRAMMDESIGNER  |                        |                  | Validierungen |            |              |       |          | XTreme MED GmbH 🗵 🚽 🗆 |                      |                   |       |  |  |
|----------------------|-----------------------------------------------------------------------------------------|----------------------|-----------------|-----------------|-----------------|------------------------|------------------|---------------|------------|--------------|-------|----------|-----------------------|----------------------|-------------------|-------|--|--|
| DATEI                | BEARBEITEN                                                                              | VERW                 | ALTUNG          | MODUL           |                 |                        |                  |               |            |              |       |          |                       |                      |                   | *     |  |  |
| Neu                  | <ul> <li>Bearbeiten</li> <li>Duplizieren</li> <li>Löschen</li> <li>Datensatz</li> </ul> | Aufgabe              | Liste/Suche     | Filter<br>aktiv | Reports         | 🖊 Mehrfachauswahl      | Startfenster     | <<br>Zurück   | ><br>Vor   | K Anfang     | Links | Starten  |                       |                      |                   | _     |  |  |
| Liste                |                                                                                         |                      |                 |                 |                 |                        |                  |               |            |              |       |          |                       |                      |                   | 4     |  |  |
| Suchbegri            | ffe                                                                                     |                      |                 |                 | ×               |                        |                  |               |            |              |       |          |                       |                      |                   |       |  |  |
| Grup<br>→ Lager      | pe<br>r                                                                                 | Name<br>Einzelvalidi | erung Auftrag   | •               | Validierung a   | abschließen            |                  |               |            | - 0          | ×     |          |                       | Intervaltyp<br>DOK01 | Intervalle<br>100 | Anlaç |  |  |
| 4                    |                                                                                         |                      |                 |                 |                 |                        |                  | L .           |            |              | 18    |          |                       |                      |                   |       |  |  |
| Details              |                                                                                         |                      |                 |                 |                 |                        |                  | <u> </u>      |            |              |       |          |                       |                      |                   | •     |  |  |
| Gruppe               | L                                                                                       | ager                 |                 | Rep             |                 |                        |                  |               |            |              |       | Anlageda | tum                   |                      |                   |       |  |  |
| Name                 | E                                                                                       | inzelvalidien        | ung Auftrag     | Pr              | ozessname B     | inzelvalidierung Auft  | rag              | -             |            |              | - 1   | Autom    | atik                  |                      |                   |       |  |  |
| Prozessb<br>Preise m | eschreibung<br>nit Kundenauftr                                                          | ag vergleich         | en und archiv   | ierte Bi        | tte geben Sie I | hier das Endergebnis d | der Prüfung ein. | Diese Ergel   | bnis wird  | i zusammen n | nit   | Interva  | ltyp                  | pro Rech             | nung              |       |  |  |
|                      |                                                                                         |                      |                 | de              | em erstellten B | ericht gespeichert.    |                  | 0117          |            |              |       | Interva  | lle                   | 100                  |                   |       |  |  |
|                      |                                                                                         |                      |                 | Be              | e nicht erfolgr | Erfolgreich            |                  | Siehe I       | Borich     | •            |       | Für Ber  | nutzer                | CG                   |                   |       |  |  |
| Histori              | e                                                                                       |                      |                 |                 |                 | - L                    |                  |               |            |              |       |          |                       |                      |                   |       |  |  |
| 5                    | Startdatum 3                                                                            | " Userid             | Enddatum        |                 | Abschließer     | h Abbrecher            | 1                |               |            |              |       |          |                       |                      |                   |       |  |  |
| → 2                  | 24.04.2020 15:01                                                                        | CG                   |                 |                 | V               | Aktiv                  | 22211217         | Klin          | nik Soling | gen GmbH &   | Co.KG |          |                       |                      |                   |       |  |  |
|                      |                                                                                         |                      |                 |                 |                 |                        |                  |               |            |              |       |          |                       |                      |                   |       |  |  |
| XTreme M             | ED GmbH   N                                                                             | fodul (modu          | ul_validierung) | ] Konfic        | jur *C:\kd\cp   | o\hood\API V2.0.1\     |                  |               |            |              |       |          | Daten                 | sätze 1 Suc          | hmodus: stan      | dard: |  |  |

Version #7 Erstellt: vor 5 Jahren von Frank Zuletzt aktualisiert: vor 5 Jahren von Tina